## Registration

1. Visit <u>https://dvir-prod.intermodal.org/dvir/login</u> and click on the link "Click Here to register as a Motor Carrier."

| Welcome to DVIR<br>(Driver Vehicle Inspection Reporting)   |                                          |
|------------------------------------------------------------|------------------------------------------|
|                                                            | Username                                 |
| Click here to register as an Intermodal Equipment Provider |                                          |
|                                                            | Password                                 |
| 💼 Click here to register as an M & R Vendor                | Lazia Claar                              |
| Click here to register as a Facility Operator              | Login                                    |
|                                                            | Forgot username or password ? Click here |
|                                                            |                                          |
|                                                            |                                          |
|                                                            |                                          |
|                                                            |                                          |
|                                                            |                                          |

- 2. Complete the General Details screen with your company information.
  - a. If the Technical and/or Billing contacts are different, please check "No" and complete the Contact Details information as required.
- 3. Create your Username and Password and confirm your Password and click "Continue."

| company Name"                               | SCAC Code *                           | US DOT            | First name * |
|---------------------------------------------|---------------------------------------|-------------------|--------------|
| Company Name                                | SCAC Code                             | US DOT            | First name   |
| Middle name                                 | Last name*                            | Title*            | Email*       |
| Middle name                                 | Last name                             | Title             | Email        |
| Address Line1*                              | Address Line2                         | Zip/Postal Code*  | City*        |
| Address Line1                               | Address Line2                         | Zip/Postal Code   | City         |
|                                             |                                       |                   |              |
| State/Province*                             | Country*                              | Phone No.*        | Fax No.*     |
| State/Province                              | USA                                   | Phone No.         | Fax No.      |
| Fechnical Contact Details same as above?*   | Billing Contact Details same as above | ?*                |              |
| ●Yes ○No                                    | ●Yes ○No                              |                   |              |
|                                             |                                       |                   |              |
| CCOUNT ACCESS INFORMATION                   |                                       |                   |              |
| CCOUNT ACCESS INFORMATION                   |                                       |                   |              |
| COUNT ACCESS INFORMATION                    | Password*                             | Confirm Password* |              |
| COUNT ACCESS INFORMATION Jsername* Username | Password*<br>Password                 | Confirm Password* |              |

- 4. Select which services you wish to utilize in submitting DVIRs\*
  - a. EDI-322
    - i. If selecting EDI as your method, you will need to complete the DVIR Configuration Details. You will indicate if you want to send, receive or both send and receive DVIRs through IANA DVIR Report Processing Service and the method on which you wish to send/receive DVIR information
  - b. Web Portal
  - c. XML
  - d. Fixed Format
  - e. CSV (Comma Separated Values)
- 5. Click on the link "Terms and Conditions" to view the terms and conditions of the services you have selected and click the checkbox to accept the terms and conditions.
- 6. Enter your name in the "Signed by" box and click "Save with DVIR Details."

| DVIR CONFIGURATION                                                                           |                                                                                                    |                                                                                                    |
|----------------------------------------------------------------------------------------------|----------------------------------------------------------------------------------------------------|----------------------------------------------------------------------------------------------------|
| Note: After initial selection of whether you wis admin@dvir.intermodal.org advising what you | sh to send and/or receive DVIRs through IANA DVIR processing is<br>would wish to change. The DVIR Admin will get back to you as so | selected, should you wish to change your selection in this section, please send an e-mail to<br>on as possible. |
| PLEASE SELECT THE SERVICES YOUR COMPAN                                                       | Y WISHES TO UTILIZE TO REPORT DVIRS.                                                                                               |                                                                                                    |
| ☐ EDI - 322<br>☐ IVR                                                                         | U WEB PORTAL                                                                                                    | XML CSV (Comma Separated Values)                                                                                |
| I Agree to abide by the terms and condition                                                  | is of IANA for DVIR.                                                                                                    |                                                                                                    |
| Signed By                                                                                    | SKIP DVIR DETAILS SAVE WITH DVIR DETAILS                                                                                           | CANCEL REGISTRATION                                                                                             |

7. Once complete, an e-mail will be sent advising the MC that they are a registered user. Once you receive this e-mail, you will be able to log in.

## **Motor Carrier Instructions**

1. Login with your Username and Password.

| Welcome to DVIR<br>(Driver Vehicle Inspection Reporting)   |                                          |
|------------------------------------------------------------|------------------------------------------|
| Click here to register as an Intermodal Equipment Provider |                                          |
| Click here to register as a Motor Carrier                  | Password                                 |
| Click here to register as an M & R Vendor                  |                                          |
| Click here to register as a Facility Operator              | Login Clear                              |
|                                                            | Forgot username or password ? Click here |
|                                                            |                                          |
|                                                            |                                          |
|                                                            |                                          |
|                                                            |                                          |

2. Dashboard – Once logged in, user will see their dashboard. This will show total DVIRs reported by the company for the current year and shows this information broken down by RCD for each month. For Motor Carrier user this would be the DVIRs your company had reported.

| Last Login Date Time | : 08/08/2018 13:25:29 📮 Las | t Login Ip Address : 192.1 | 68.100.117 |        |       |          |             |          |         |              |            |             | 🕞 Logou    |
|----------------------|-----------------------------|----------------------------|------------|--------|-------|----------|-------------|----------|---------|--------------|------------|-------------|------------|
|                      |                             |                            |            |        |       |          |             | DVIR Sea | rch 🧡   | DVIR Reporti | ng Rep     | iorts 🗸     | Settings 🕚 |
| Home                 |                             |                            |            |        |       |          |             |          |         |              |            |             |            |
| DASHBOARD            |                             |                            |            |        |       |          |             |          |         |              | CLICK HERE | TO REPORT I | VIR +      |
|                      |                             |                            |            |        |       |          |             |          |         |              |            |             |            |
| DVIR REPO            | RTED IN 2018 SO FAR         | RCD REPORT                 | ED IN 2018 | SO FAR |       |          |             |          |         |              |            |             |            |
| Month                | COUNT                       |                            | Brakes     | Lights | Wheel | Air Line | Coupling    | Frame    | Bolster | Fastener     | Slider     | No Defects  |            |
| February             | 13                          | Month                      | 01         | 02     | 03    | 04       | 05          | 06       | 07      | 08           | 09         | 00          |            |
| March                | 35                          | February                   | 4          | 1      | 1     | 2        | 2           | 2        | 5       | 2            | 3          | 5           |            |
| April                | 11                          | March                      | 0          | 4      | 23    | 0        | 0           | 3        | 1       | 5            | 1          | 1           |            |
| August               | 1                           | April                      | 4          | 4      | 2     | 2        | 1           | 0        | 0       | 0            | 1          | 0           |            |
| C                    | DOWNLOAD REPORT             | August                     | 1          | 0      | 0     | 0        | 0           | 0        | 0       | 0            | 0          | 0           |            |
|                      |                             |                            |            |        |       |          | DOWNLOAD RI | EPORT    |         |              |            |             |            |
|                      |                             |                            |            |        |       |          |             |          |         |              |            |             |            |
|                      |                             |                            |            |        |       |          |             |          |         |              |            |             |            |
|                      |                             |                            |            |        |       |          |             |          |         |              |            |             |            |

3. The DVIR Search – Users have two options under the DVIR Search tab at the top of the page. The first is to Search DVIR by Chassis ID. Users can search for a DVIR by various parameters, including the chassis ID number.

| t Login Date Time : 08/08/2018 13:25: | :29 🖵 Last | t Login lp Address : 192.168.100.117 |              |              |                                                      |                                 |
|---------------------------------------|------------|--------------------------------------|--------------|--------------|------------------------------------------------------|---------------------------------|
|                                       |            |                                      |              |              | DVIR Search 🗸 DV                                     | VIR Reporting Reports 🛩 Setting |
| e / Search DVIR by Chassis ID         |            |                                      |              |              |                                                      |                                 |
| IR INQUIRY VIA CHASSIS                | Q DVIR     | R Inquiry<br>Inquiry                 |              | O,           | earch DVIR by Chassis ID<br>earch DVIR by Chassis ID |                                 |
| DVIR INQUIRY VIA CHASSIS              |            | SEARCH RESULTS                       |              |              |                                                      |                                 |
| Chassis ID                            |            | DVIR NO                              | INSP DATE    | CHASSIS ID   | IEP NAME                                             | RCD                             |
| Chassis ID                            |            |                                      |              | 0.0.0010.00  |                                                      |                                 |
| IANA Location Code                    |            | IANA-DVIR-000002703                  | 08/06/2018   | HJCZ120058   | Interpool, Inc. dba TRAC INTERMODAL                  | 01-BRAKES                       |
| Rail Facility/SPLC Code               | -          | IANA-DVIR-000002691                  | 04/17/2018   | TSXZ277529   | Interpool, Inc. dba TRAC INTERMODAL                  | 01-BRAKES                       |
| IANA Facility Code / SPLC             | TY         | IANA-DVIR-000002890                  | 04/17/2018   | TSXZ277529   | Interpool, Inc. dba TRAC INTERMODAL                  | 02-LIGHTS                       |
| IANA Facility Code / SPLC             |            | IANA-DV/P-000002890                  | 04/13/2018   | ibbz140575   | I.B. Hunt Transport Inc                              | 024 IGHTS 03-WHEEL 05-COURLING  |
| Start Date                            |            | 101000002000                         | 04/13/2010   | JUN2 14037 3 | 5.b. Hunt Hanaport inc                               | 62 EIGHT9,03 WHEEE,03 0001 EING |
| Start Date                            |            | IANA-DVIR-000002688                  | 04/12/2018   | JBHZ140575   | J.B. Hunt Transport Inc                              | 04-AIR LINE,                    |
| End Date                              |            | IANA-DVIR-000002687                  | 04/12/2018   | JBHZ140575   | J.B. Hunt Transport Inc                              | 03-WHEEL,                       |
| End Date                              |            | IANA-DVIR-000002884                  | 04/12/2018   | JBHZ140575   | J.B. Hunt Transport Inc.                             | 02-LIGHTS                       |
| Include NO-DEFECTS                    |            | 101000002004                         | 0-17 12/2010 | 0012140070   | olo, many manaport file                              | on born of                      |
| SEARCH RESET CLO                      | DSE        | IANA-DVIR-000002683                  | 04/12/2018   | JBHZ140575   | J.B. Hunt Transport Inc                              | 01-BRAKES,                      |
|                                       |            | IANA-DVIR-000002682                  | 04/12/2018   | JBHZ140575   | J.B. Hunt Transport Inc                              | 09-SLIDER,                      |
|                                       |            | IANA-DVIR-000002879                  | 04/12/2018   | NSPZ133267   | Norfolk Southern Corp                                | 01-BRAKES,02-LIGHTS,            |
|                                       |            | Go to Page 1 🔻                       |              |              |                                                      | Record Per Page 10 V            |

4. DVIR Inquiry by DVIR Report Number - Second option under the DVIR SEARCH menu is to search by DVIR Report Number. User may also search for a DVIR by the unique DVIR Report Number assigned to each DVIR transaction reported through IANA's DVIR application.

|                                                                           | gin lp Address : 192.168.100.117                        |                                                                                                    |                             | 🔺 MC 🕼 Logout                  |
|---------------------------------------------------------------------------|---------------------------------------------------------|----------------------------------------------------------------------------------------------------|-----------------------------|--------------------------------|
|                                                                           |                                                         |                                                                                                    | DVIR Search 🗸 DVIR I        | Reporting Reports 🗸 Settings 🗸 |
| Home / DVIR Inquiry 123 DVIR Inquiry<br>DVIR INQUIRY PAGE 4Q DVIR Inquiry |                                                         | Search DVIR by Chassis<br>Search DVIR by Chassis ID                                                  | ID                          |                                |
| DVIR INQUIRY PAGE                                                         | THE DETAILS FOR THE INQUIRED D                          | VIR ARE AS FOLLOWS :                                                                                 |                             |                                |
| DVIR No                                                                   | INQUIRED DVIR NO                                        | CHASSIS                                                                                              | MC SCAC                     | IDD PIN                        |
| IANA-DVIR-000002703                                                       | IANA-DVIR-000002703                                     | HJCZ120058                                                                                           | RDSS                        | 10018637                       |
| SEARCH CLOSE                                                              | STATUS                                                  | IEP NAME                                                                                             | MC DOT                      | DRIVER'S LICENSE#              |
|                                                                           | PENDING                                                 | Interpool, Inc. dba TRAC INTERMOI                                                                    | 520912                      | A1083731                       |
|                                                                           | INSPECTION DATE                                         | IEP DOT                                                                                              | DRIVER NAME                 | LICENSE'S STATE                |
|                                                                           | 08/06/2018                                              | 1521807                                                                                              | JESUS CASTROCORREA          | CA                             |
|                                                                           | INSPECTION TIME                                         | RCD INFORMATION                                                                                      |                             |                                |
|                                                                           | 15:02:00                                                | 01-BRAKES //                                                                                         |                             |                                |
|                                                                           | * PENDING - The DVIR has b<br>* PROCESSED - The DVIR re | een processed and ready to be sent to re:<br>port has been sent to responsible IEP.<br>DOWNLOAD REPO | sponsible IEP.<br>ORT CLOSE |                                |

5. DVIR Reporting - Motor Carrier will click on the DVIR Reporting menu at the top of the page to get to the DVIR Reporting Screen.

| DVIR Search         DVIR Reporting         Reports         S           c / DVIR Reporting         Reports         S           c / DVIR Reporting         R         R         <                                                                                                    | Last Login ip Add                    | JIESS : 192.100.117                                       |                                               |
|----------------------------------------------------------------------------------------------------|--------------------------------------|-----------------------------------------------------------|-----------------------------------------------|
|                                                                                                    |                                      |                                                           | DVIR Search 🗸 DVIR Reporting Reports 🗸 Settin |
| GATE AND CHASSIS TRANSACTION DETAILS   GATE AND CHASSIS TRANSACTION DETAILS   Chassis Prefix*   Chassis Prefix   Chassis Number*   Chassis Number*   Chassis Number*   Chassis Number*   Chassis Number   INA Facility/SPLC Code   State*   Chassis Transaction Name*   Facility/Port Name*   Driver's License*   Driver's License*   Driver's License*   Driver's License State*                                                                                                    | e / DVIR Reporting                   |                                                           |                                               |
| GATE AND CHASSIS TRANSACTION DETAILS       DRIVER AND MC DETAILS       RCD INFORMATION*         Chassis Prefix       Note: Please enter either IANA IDD Pin Number or Driver's License/License State       Brakes -01         Chassis Number*       License/License State       Brakes -01         Chassis Number*       DP Pin*       Wheel -03         State*       IDD Pin       MC SCAC*         Rail Pacifity/Port Name*       MC SCAC*       Presenter         Driver's License*       Driver's License*       Bisler -07         License State*       Driver's License*       Bisler -09         License State*       State*       State*       State*                                                                                                    | R REPORTING                          |                                                           |                                               |
| Chassis Prefix*       Note: Please enter either IANA IDD Pin Number or Driver's License/License State       Brakes -01         Chassis Number*       Enter via IDD Pin?                                                                                                    | GATE AND CHASSIS TRANSACTION DETAILS | DRIVER AND MC DETAILS                                     | RCD INFORMATION*                              |
| Chassis Prefix       License/License State       Lights -02         Chassis Number*       Enter via IDD Pin?         Wheel -03         Chassis Number       IDD Pin*       M keel -03         IDD Pin*       IDD Pin*       Air Line -04         Rail Facility/SPLC Code       MC Name*       Coupling -05         KANA Facility       Rail Delivery Services       Bolster -07         KC SCAC*       Poriver's License*       State*         License State*       Driver's License state*       State*                                                                                                    | Chassis Prefix*                      | Note: Please enter either IANA IDD Pin Number or Driver's | Brakes -01                                    |
| Chassis Number*       Enter via IDD Pin?       Yes © No       Wheel -03         © LANA Location Code       IDD Pin*       IDD Pin*       Air Line -04         Rail Facility/SPLC Code       MC Name*       Coupling -05         NAN Facility Code / SPLC*       MC SCAC*       Bolster -07         Facility/Port Name*       Driver's License*       State*       Driver's License*         License State*       License State*       No Defects -00                                                                                                    | Chassis Prefix                       | License/License State                                     | Lights -02                                    |
| Chassis Number       Enter Visitor Nint Or Visitor Nint Or Visiter Nint Or Visitor Nint Or Visitor Ninterea Nint Or Vi               | Chassis Number*                      | Enter via IDD Pin?  Ves                                   | Wheel 02                                      |
| IANA Location Code       IDD Pin         IDD Pin       IDD Pin         IDD Pin       Coupling -05         SELECT LOCATION/FACILITY       Rail Delivery Services         IANA Facility Code / SPLC*       MC Name*         MC SAC*       Bolster -07         Facility/Port Name*       Driver's License*         State*       Driver's License*         License State*       License State*                                                                                                    | Chassis Number                       |                                                           |                                               |
| Rail Facility/SPLC Code       Coupling -05         SELECT LOCATION/FACILITY       MC Name*         IANA Facility Code / SPLC*       MC SCAC*         Facility/Port Name*       RDSS         State*       Driver's License*         License State*       License State*                                                                                                    | IANA Location Code                   |                                                           | air Line -04                                  |
| SELECT LOCATION/FACILITY     Into Rail       IANA Facility Code / SPLC*     Rail Delivery Services       MC SCAC*     Bolster -07       Facility/Port Name*     Driver's License*       State*     License State*       License State*     License State*                                                                                                    | Rail Facility/SPLC Code              | MC Name*                                                  | Coupling -05                                  |
| IANA Facility Code / SPLC*     Interaction of the constraint of the constraint of the constrai | SELECT LOCATION/FACILITY             | Rail Delivery Services                                    | Frame -06                                     |
| Facility/Port Name*     RDSS       State*     Driver's License *       License State*     No Defects -00                                                                                                    | IANA Facility Code / SPLC*           | MC SCAC*                                                  | Bolster -07                                   |
| Facility/Port Name*     Driver's License *     Islider -09       State*     License State*     No Defects -00                                                                                                    |                                      | RDSS                                                      | Fastener -08                                  |
| State* Increase State* No Defects -00                                                                                                    | Facility/Port Name*                  | Driver's License*                                         | Slider -09                                    |
| State* License State*                                                                                                    |                                      |                                                           | No Defects -00                                |
|                                                                                                    | State*                               | icense State*                                             |                                               |
|                                                                                                    |                                      |                                                           |                                               |
|                                                                                                    |                                      |                                                           |                                               |
|                                                                                                    |                                      | SUBMIT RESET CLOSE                                        |                                               |

- 6. To Report a DVIR, enter the following information and click Submit:
  - a. Gate and Chassis Transaction Details
    - i. Chassis Prefix, i.e. ABCD
    - ii. Chassis Number, i.e. 123456
    - iii. Location if you are unsure of the Location Code, click the "Select Location/Facility" link to open the list of Locations. You can filter this list by state by clicking on the "Filter By State" drop down and selecting the State. Once the Search Results are displayed, scroll down, select the correct location and click "Done" at the top or bottom of the page. This will automatically populate the Location information.
  - b. Driver and Motor Carrier Details
  - c. RCD Information

 DVIR Reports Screen – The report screen will allow Motor Carrier users to pull report on DVIRs reported through the application. The report is pulled by date range and returns the number of DVIRs processed and returned/rejected.

| 🕐 Last Login Date Time : 08/08/2018 13:25:29 🛛 🖵 Last L      | .ogin lp Address : 192.168.100.117          |                                                   | 👗 MC 🕞 Logout                        |
|--------------------------------------------------------------|---------------------------------------------|---------------------------------------------------|--------------------------------------|
| DVIR<br>DRIVER VEHICLE<br>INSPECTION REPORTING               |                                             | DVIR Search                                       | DVIR Reporting Reports      Settings |
| Home / DVIR REPORTS DVIR REPORTS Reports Reports             | +                                           | RCD Statistics<br>RCD Statistics                  |                                      |
| Note: Reporting will provide the number of DVIR DVIR REPORTS | s your company has processed through IANA I | DVIR Reporting Service and how many were returned | d as incomplete.                     |
| Start Date                                                   | COMPANY NAME                                | DVIR PROCESSED COUNT                              | DVIR RETURNED COUNT                  |
| End Date                                                     | Rail Delivery Services                      | 182                                               | 0                                    |
| End Date DVIR COUNTS RESET                                   |                                             | DOWNLOAD REPORT                                   |                                      |
|                                                              |                                             |                                                   |                                      |
|                                                              |                                             |                                                   |                                      |
|                                                              |                                             |                                                   |                                      |

8. DVIR RCD Statistics Screen - Under the DVIR Reports there is also the RCD Statistics Report. This allows a user to run a report that shows breakdown of DVIRs reported by RCD. User can enter a date range to pull this report.

| st Login Date Time : 08/08/2018 13:25:29 | 🖵 Last Login Ip Address : 192.168.100.117                                   | 📥 MC 🔅 Logout                                     |
|------------------------------------------|-----------------------------------------------------------------------------|---------------------------------------------------|
|                                          |                                                                             | DVIR Search 🗸 DVIR Reporting Reports 🗸 Settings 🗸 |
| e / RCD Statistics                       |                                                                             |                                                   |
| R STATISTICS                             | Reports<br>Reports<br>od you wish to obtain information for DVIR RCDs for : | RCD Statistics<br>RCD Statistics                  |
| DVIR STATISTICS                          | SEARCH RESULTS                                                              |                                                   |
| Start Date                               | DEFECT TYPE                                                                 | RCD COUNTS                                        |
| ind Date                                 | Brakes                                                                      | 70                                                |
| Ind Date                                 | Lights                                                                      | 44                                                |
| GENERATE REPORT RESET                    | Wheel                                                                       | 50                                                |
|                                          | Air Line                                                                    | 66                                                |
|                                          | Coupling                                                                    | 14                                                |
|                                          | Frame                                                                       | 13                                                |
|                                          | Bolster                                                                     | 53                                                |
|                                          | Fastener                                                                    | 7                                                 |
|                                          | Slider                                                                      | 8                                                 |
|                                          | No Defects                                                                  | 28                                                |

9. DVIR Configuration - Under the Settings dropdown the Configuration screen can be found. This contains information on how the user communicates and receives information from IANA's DVIR application.

| Last Login Date Time : 08/08/2018 13:                                  | 25:29 📮 Last Login Ip Address                                                                     | : 192.168.100.117                                                                      |                                                                    |                                                                       | MC 🕞 Logou       |
|------------------------------------------------------------------------|---------------------------------------------------------------------------------------------------|----------------------------------------------------------------------------------------|--------------------------------------------------------------------|-----------------------------------------------------------------------|------------------|
| DVIR<br>DRIVER VEHICLE<br>INSPECTION REPORTING                         |                                                                                                   |                                                                                        |                                                                    | DVIR Search 🖌 DVIR Reporting Reports 🗙                                | Settings         |
| lome / DVIR Configuration                                              | DVIR Confi                                                                                        | figuration<br>guration                                                                 |                                                                    | · · · · · · · · · · · · · · · · · · ·                                 | 3                |
| Note: After initial selection of wh<br>admin@dvir.intermodal.org advis | nether you wish to send and/or<br>sing what you would wish to cha<br>/OUR COMPANY WISHES TO UTILI | receive DVIRs through IANA D<br>ange. The DVIR Admin will get I<br>ZE TO REPORT DVIRS. | VIR processing is selected, sho<br>back to you as soon as possible | uld you wish to change your selection in this section, please s<br>a. | end an e-mail to |
| <ul> <li>✓ EDI - 322</li> <li>□ IVR</li> </ul>                         |                                                                                                   | WEB PORTAL FIXED FORMAT                                                                |                                                                    | XML CSV (Comma Separated Values)                                      |                  |
| Transmission Mode                                                      | O ASCII O BINARY     O ACTIVE O PASSIVE                                                           |                                                                                        |                                                                    |                                                                       |                  |
| FTP URL or IP Address*                                                 | FTP Directory*                                                                                    | FTP UserName*                                                                          | FTP Password*                                                      | Your Identifier* [For ISA & GS envelope header]                       |                  |
| ETP Port                                                               | dfsadfaadsfasdff                                                                                  | rdss                                                                                   |                                                                    | ASDFASDFASDFADFADSF                                                   |                  |
| 4887                                                                   | ]                                                                                                 |                                                                                        |                                                                    | d                                                                     |                  |
|                                                                        |                                                                                                   |                                                                                        |                                                                    | Element Delimiter*                                                    |                  |
|                                                                        |                                                                                                   |                                                                                        |                                                                    | s                                                                     |                  |
|                                                                        |                                                                                                   |                                                                                        |                                                                    | 5                                                                     |                  |

10. Manage Company Details – Also under the Settings tab is the Manage Company Details where the user maintains their contact information and account access information. Users may also change their password on this screen.

| Login Date Time : 08/08/2018 13:25:29  | 🖵 Last Login Ip Address : 192.168.100.117 |                                         | 💄 MC 🕞 Log                                                                        |
|----------------------------------------|-------------------------------------------|-----------------------------------------|-----------------------------------------------------------------------------------|
| DRIVER VEHICLE<br>INSPECTION REPORTING |                                           | DVIR Search                             | <ul> <li>DVIR Reporting Reports          <ul> <li>Settings</li> </ul> </li> </ul> |
| / Manage Company Deta                  | _                                         |                                         |                                                                                   |
| NAGE COMPANY DETAILS                   | DVIR Configuration<br>DVIR Configuration  | ්ලා<br>සිසිසි                           | Manage Company Details<br>Manage Company Details                                  |
| GENERAL DETAILS                        |                                           |                                         | ACCOUNT ACCESS INFORMATION                                                        |
| Company Name*                          | SCAC Code *                               | US DOT                                  | Username*                                                                         |
| ABC Inc                                | RDSS                                      | 2242343                                 | rdss                                                                              |
| First name *                           | Middle name                               | Last name*                              | Password*                                                                         |
| Piyush1                                | Adfsadsf                                  | Panchal                                 | Password                                                                          |
| Title*                                 | Email*                                    | Address Line1*                          | Confirm Password*                                                                 |
| Lead                                   | xyz@abc.com                               | Greencastle                             | Confirm Password                                                                  |
| Address Line2                          | Zip/Postal Code*                          | City*                                   |                                                                                   |
| Address Line2                          | 00601-0001                                | ADJUNTAS                                |                                                                                   |
| State/Province*                        | Country*                                  | Phone No.*                              |                                                                                   |
| PR                                     | US                                        | (444)444-4444 Ext: 44444                |                                                                                   |
| Fax No.*                               | Technical Contact Details same as above?* | Billing Contact Details same as above?* |                                                                                   |
| (444)444 4444                          | Non No                                    | Non No                                  |                                                                                   |

Should you have further questions on the DVIR Processing System, please contact the Info Services Help Desk at 877-523-0225 or send an e-mail to <u>admin@dvir.intermodal.org</u>.